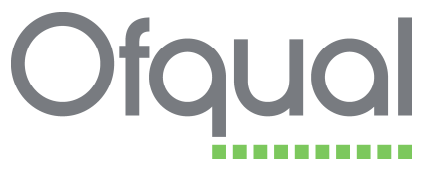

## This document was archived on 7 July 2016

## How to Guide

# Identifying Description of Qualifications when submitting a qualification for accreditation

#### Introduction

When submitting qualifications to the Register of Regulated Qualifications you must identify all the Description of Qualifications (Description) which apply to that qualification.

# Screenshot of qualification that is ready to be submitted, showing available Descriptions of Qualifications:

| 18+ No                                             |                                                                                                    |
|----------------------------------------------------|----------------------------------------------------------------------------------------------------|
| 19+ No                                             |                                                                                                    |
|                                                    |                                                                                                    |
| Is the Qualification appropriate for inclusion in? |                                                                                                    |
| Diploma/ASL Catalogue No                           |                                                                                                    |
| Apprenticeships No                                 |                                                                                                    |
| Foundation No                                      |                                                                                                    |
| Entitlement No                                     |                                                                                                    |
| If yes, in what category None                      |                                                                                                    |
| Declaration 1 Yes                                  |                                                                                                    |
| Declaration 2 No                                   |                                                                                                    |
|                                                    |                                                                                                    |
|                                                    | 18+ No<br>19+ No<br>19+ No<br>DiplomalASL Catalogue No<br>Apprenticeships No<br>Foundation No<br>Entitlement No<br>If yes, in what category None<br>Declaration 2 No |

Update | Delete | Submit | Qualifications | View History | Performance Measures | Expected Uptakes | Configure Documents | Print Details

| Create                                                                                                    |            |
|----------------------------------------------------------------------------------------------------|------------|
| There are no items to display.                                                                                                    |            |
| Create                                                                                                    |            |
| Qualification Objectives                                                                                                    |            |
| Qualification Objective \$                                                                                                    | Response 🕈 |
| GCSEs prioritized to measure school and/or teacher performance                                                                                                    | Not Set    |
| Other 8CSEs                                                                                                    | Not Set    |
| Other level 1, 2 or 1/2 qualifications used to indicate learners' attainment on completion of compulsory schooling and included in measures of school and/or teacher performance | Not Set    |
| OCEs and AS                                                                                                    | Not Set    |
| Other level 2 qualifications designed to demonstrate eligibility for progression to higher education and/or used to measure school or college<br>performance                     | Not Set    |
| ESOL qualifications that are required for citizenship                                                                                                    | Not Set    |
| Qualifications that indicate an individual can undertake a specific role in the workplace and that may be relied upon by employers                                               | Not Set    |
| Qualifications that an individual is required by law to have pained in order to undertake a specific role                                                                        | Not Set    |
| Qualifications taken primarily for personal growth and enjoyment                                                                                                    | Not Set    |
| Qualifications that are designed to meet the needs of a named employer or other organisation only                                                                                | Not Set    |
|                                                                                                    |            |

About | Fair Processing Notice | Terms & Conditions | Preedom Of Information | E Crown copyright 2013 | Ofguel | Weish Bovernment | CCBA Accreditation

| Base document date: | Current version and date: | Originator | File location: |
|---------------------|---------------------------|------------|----------------|
| 4/4/13              | V1.0 17/4/13              | CA         | SharePoint     |

The process for submitting qualifications has not changed, however, when you submit your qualification you will be asked to choose one or more Description by selecting the tick box against the Description that apply to your qualification (note one or more Description may apply to your qualification):

Screenshot of Descriptions of Qualifications that you are presented with when you click the Submit link:

|                                 | Unodati Care Visit Care Accreditation Regulatory Information Technology Sys                                                                                                    |  |  |
|---------------------------------|----------------------------------------------------------------------------------------------------|--|--|
| me .Users                       | Wy Organisation Units Structures Qualifications Dislomas Data Submission Reports Logout                                                                                                    |  |  |
| ubmit Q                         | ualification                                                                                                    |  |  |
| the > Quelifica                 | tterns > TOL Lavel 1 Avent In Test (QCP) > Submit Qualification                                                                                                    |  |  |
| Submit Quelific                 | ation                                                                                                    |  |  |
| OL Level 1                      | Award In Test (QCF)<br>III 48147<br>Owner Accomm TOL<br>Qualification Humber                                                                                                    |  |  |
| -                               | Status In Progress                                                                                                    |  |  |
| Ul regulated i<br>The choice of | qualifications are required to have and to meet a dear objective. Please select the appropriate objective(s) for this qualification objective will determine whether the qualification is subject to accreditation. |  |  |
| Select                          | Objective                                                                                                    |  |  |
| 125                             | OCSEs providued to measure school end/or teacher performance                                                                                                    |  |  |
| 15                              | Other GCSEs                                                                                                    |  |  |
| 12                              | Other level 1. 2 or L/2 quelifications used to indicate learners' attainment on completion of compulsory achooling and included in<br>measures of achool and/or teacher performance.                                |  |  |
| E.                              | GCEr and AG                                                                                                    |  |  |
| 問                               | Other level 3 qualifications designed to demonstrate eligibility for progression to higher education and/or used to measure achool or<br>college performance                                                        |  |  |
| 21                              | 63CL qualifications that are required for citizenship                                                                                                    |  |  |
| 包                               | Qualifications that indicate an individual can undertake a specific role in the workplace and that may be relied upon by employers                                                                                  |  |  |
|                                 | Qualifications that an individual is required by law to have gained in order to undertake a specific role                                                                                                    |  |  |
| 21                              | Qualifications taken primarily for personal growth and enjoyment.                                                                                                    |  |  |
| 5                               | Qualifications taken primarily for personal growth and enjoyment                                                                                                    |  |  |

To submit your qualification click the Submit Button

You will be able to view the Description for your qualifications from the *Qualifications Details* screen.

#### **KS4** Performance Tables

If you require your qualification to be included in the KS4 performance tables you must select the Description "Other level 1,2 or 1/2 qualifications used to indicate learners' attainment on completion of compulsory schooling and included in measures of schools and/or teacher performance".